### Office of Transportation and Air Quality Fuels Registration (OTAQREG)

**Job Aid** 

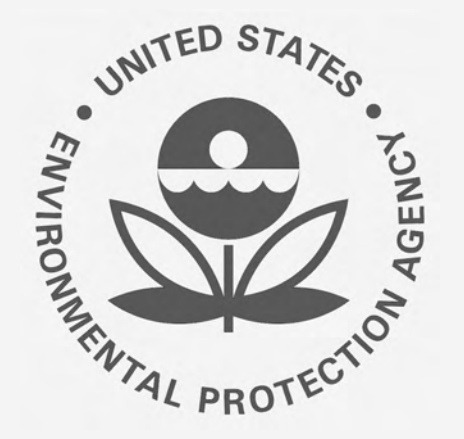

# How to Update Company Program Type to an RNG Producer

This job aid is designed to provide an overview of the process for updating a company's program type from Initial Registration Submissions to a Renewable Fuel Producer that produces Renewable Natural Gas (RNG) in OTAQREG.

# Before you begin:

- 1. You must have a Central Data Exchange (CDX) account
- 2. You must be logged into the CDX OTAQREG program service
- You must have a registered company in OTAQREG with the Initial Registration Submissions business activity
- 4. You must have the following user roles inOTAQREG on behalf of the registered company
  - Company Editor or RCO

For help with these steps, see the documentation on EPA's Fuels Registration, Reporting, and Compliance Help website: <u>https://www.epa.gov/fuels-registration-</u> <u>reporting-and-compliance-help</u>

# Important Note:

- The following steps assume that your company is registered under the Initial Registration Submissions business activity.
- If your RNG Producer company is not yet registered, you must first register with the Initial Registration Submissions business activity.
- For step-by-step instructions, the "How to Register a New Company as Initial Registration Submissions" job aid is available on the following site: <u>https://www.epa.gov/fuels-registration-reporting-and-</u> compliance-help/job-aids-fuels-registration-system-otagreg
- Registered Renewable Fuel Producers seeking to add or update a facility with an RNG pathway, please refer to the "How to Update Facilities for Renewable Natural Gas (RNG)" job aid

# Update Company Program Type

- 1. Click the Company ID
- 2. Select Edit Program Types and Activities

| My Companies                      |                     |                       |                   |
|-----------------------------------|---------------------|-----------------------|-------------------|
| Show 10 • entries                 |                     |                       | Filter Companies: |
| Company ID 🛛 🚛 Company Na         | me                  | ↓↑ Address            | ↓↑ My Roles ↓↑    |
| Renewable N                       | atural Gas Producer | 123 Main St.          | EMTS RFS Viewer   |
| View Company Information          |                     | Fairfax, VA 22030, US | Company Editor    |
| Edit Roles                        |                     |                       | • RCO             |
| Manage User Associations          |                     |                       |                   |
| 2 Edit Company Information        |                     |                       | Previous 1 Next   |
| Edit Program Types and Activities |                     |                       |                   |
| Manage Facilities                 |                     |                       |                   |
| QAP Associations                  |                     |                       |                   |
| Manage Reports                    |                     |                       |                   |
| RCO Update Request                |                     |                       |                   |
|                                   |                     |                       |                   |

### Program Type and Business Activities

You will be brought to the Program Type and Business Activities screen.

 Answer No to question "Are you required to submit documents via DCFuels (e.g., an Engineering Review (ER)) in order to register your company activities and you have not had your company activated?"

<u>NOTE:</u>

This question is only answered Yes for the purpose of registering a company under business activity "Initial Registration Submissions".

Upon answering the question, the next 6 program type questions will be revealed.

| Program Type and Business Activities                                                                                                    |       |    |
|----------------------------------------------------------------------------------------------------|-------|----|
| Are you required to submit documents via DCFuels (e.g., an Engineering Review (ER)) in order to register your company activities and you have not had your company activated? * | ⊖ Yes | No |
| Are you an independent third party that will conduct audits of renewable fuel production under the RFS Quality Assurance Plan (QAP) Program? *                                  | ⊖ Yes | No |
| Are you an independent third party that conducts surveys on behalf of other companies under 40 CFR Part 1090? *                                                                 | ⊖ Yes | No |
| Are you an independent third party that conducts attest audits on behalf of other companies under 40 CFR Part 1090? *                                                           | ⊖ Yes | No |
| Do you produce or import Gasoline, Reformulated Gasoline, Pentane, Ethanol Denaturant, or Oxygenates; or do you blend Oxygenates? *                                             | ⊖ Yes | No |
| Do you produce or import Diesel fuel that is used to power highway vehicles and/or non-road engines and equipment? *                                                            | ⊖ Yes | No |
| Except for independent third parties under RFS QAP, do you need to register under the Renewable Fuel Standard Program? *                                                        | ⊖ Yes | No |

### Program Type and Business Activities

The 3 next questions address independent thirdparty program types.

- **4.** Answer **No** to the 3 independent thirdparty questions:
  - "Are you an independent third party that will conduct audits of renewable fuel production under the RFS Quality Assurance Plan (QAP) Program?"
  - "Are you an independent third party that conducts surveys on behalf of other companies under 40 CFR Part 1090?"
  - "Are you an independent third party that conducts attest audits on behalf of other companies under 40 CFR Part 1090?"

| F | Program Type and Business Activities                                                                                                    |            |  |
|---|----------------------------------------------------------------------------------------------------|------------|--|
| 1 | Are you required to submit documents via DCFuels (e.g., an Engineering Review (ER)) in order to register your company activities and you have not had your company activated? * | 🔿 Yes 💿 No |  |
| 1 | Are you an independent third party that will conduct audits of renewable fuel production under the RFS Quality Assurance Plan (QAP) Program? *                                  | 🔾 Yes 💿 No |  |
| I | Are you an independent third party that conducts surveys on behalf of other companies under 40 CFR Part 1090? *                                                                 | 🔾 Yes 💿 No |  |
| l | Are you an independent third party that conducts attest audits on behalf of other companies under 40 CFR Part 1090? *                                                           | 🔾 Yes 💿 No |  |
|   | Do you produce or import Gasoline, Reformulated Gasoline, Pentane, Ethanol Denaturant, or Oxygenates; or do you blend Oxygenates? *                                             | 🔾 Yes 💿 No |  |
|   | Do you produce or import Diesel fuel that is used to power highway vehicles and/or non-road engines and equipment? *                                                            | 🔾 Yes 💿 No |  |
|   | Except for independent third parties under RFS QAP, do you need to register under the Renewable Fuel Standard Program? *                                                        | 🔿 Yes 🌘 No |  |

### Program Type and Business Activities

The 3 remaining questions address Gasoline, Diesel, and Renewable Fuel Standard program types.

5. Answer the Gasoline and Diesel program type questions.

NOTE: Answer questions based on your requirements. This screenshot is not meant as explicit instructions.

- 6. Answer Yes to question "Except for independent third parties under RFS QAP, do you need to register under the Renewable Fuel Standard Program?"
- 7. Select Yes to Renewable Fuel Producer
- 8. Click Save & Continue

| Program Type and Business Activities                                                                                                    |            |
|----------------------------------------------------------------------------------------------------|------------|
| Are you required to submit documents via DCFuels (e.g., an Engineering Review (ER)) in order to register<br>your company activities and you have not had your company activated? | 🔿 Yes 💿 No |
| Are you an independent third party that will conduct audits of renewable fuel production under the RFS<br>Quality Assurance Plan (QAP) Program?                                  | 🔿 Yes 💿 No |
| Are you an independent third party that conducts surveys on behalf of other companies under 40 CFR Part 1090?                                                                    | 🔿 Yes 💿 No |
| Are you an independent third party that conducts attest audits on behalf of other companies under 40 CFR Part 1090?                                                              | 🔿 Yes 💿 No |
| Do you produce or import Gasoline, Reformulated Gasoline, Pentane, Ethanol Denaturant, or Oxygenates; or do you blend Oxygenates?                                                | ⊖ Yes ⊚ No |
| Do you produce or import Diesel fuel that is used to power highway vehicles and/or non-road engines and equipment?                                                               | 🔾 Yes 💿 No |
| Except for independent third parties under RFS QAP, do you need to register under the Renewable Fuel Standard Program?                                                           | ● Yes 🔿 No |
| Business Activities For Renewable Fuel Standard Program Type                                                                                                    |            |
| Biogas Producer (3) No                                                                                                    |            |
| Biointermediate Producer 3 No                                                                                                    |            |
| Feedstock Aggregator (3) No                                                                                                    |            |
| Foreign Undenatured Ethanol Producer (3) No                                                                                                    |            |
| PADD Importer (Renewable Fuel Importer) 3                                                                                                    |            |
| Renewable Fuel Producer 3                                                                                                    |            |
| Renewable Fuels Exporter 3                                                                                                    |            |
| Renewable Fuels Importer 3 No                                                                                                    |            |
| RFS Pathway Petition Submitter (80.1416) 3                                                                                                    |            |
| RIN Owner Only (Blenders, Marketers, Traders) (1)                                                                                                    |            |
| RNG RIN Separator 3                                                                                                    |            |
| Small Blender (Blenders in 40 CFR 80.1440) 3                                                                                                    |            |
|                                                                                                    |            |

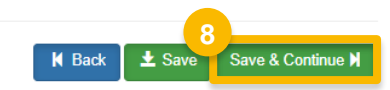

### **Foreign Bond Information**

Once you have answered the program type questions and their respective business activity questions, you will be brought to the Foreign Bond Information screen.

9. Answer the question "Does your company own or operate any foreign facilities?"
If Yes, proceed to step 10

If **No**, skip to step 12

**10**. Answer the Gasoline bonding requirements question.

NOTE: Only currently applicable foreign bonding requirements are under the RFS program as specified at 40 CFR 80.1466(h)(1)-(2) and 40 CFR 80.1467(e). All registrations should answer the question "No".

- **9.** Answer the Renewable Fuel Standard bonding requirements question.
- **10.**Click Save & Continue

|   | Foreign Bond Information             |                         |            |
|---|--------------------------------------|-------------------------|------------|
| 9 | Does your company own or operate any | / foreign facilities? * | 🔿 Yes 🌘 No |
|   | Foreign Bond Determination           |                         |            |
|   | Gasoline                             | × No                    |            |
|   | Renewable Fuel standard              | × No                    |            |
|   |                                      |                         |            |

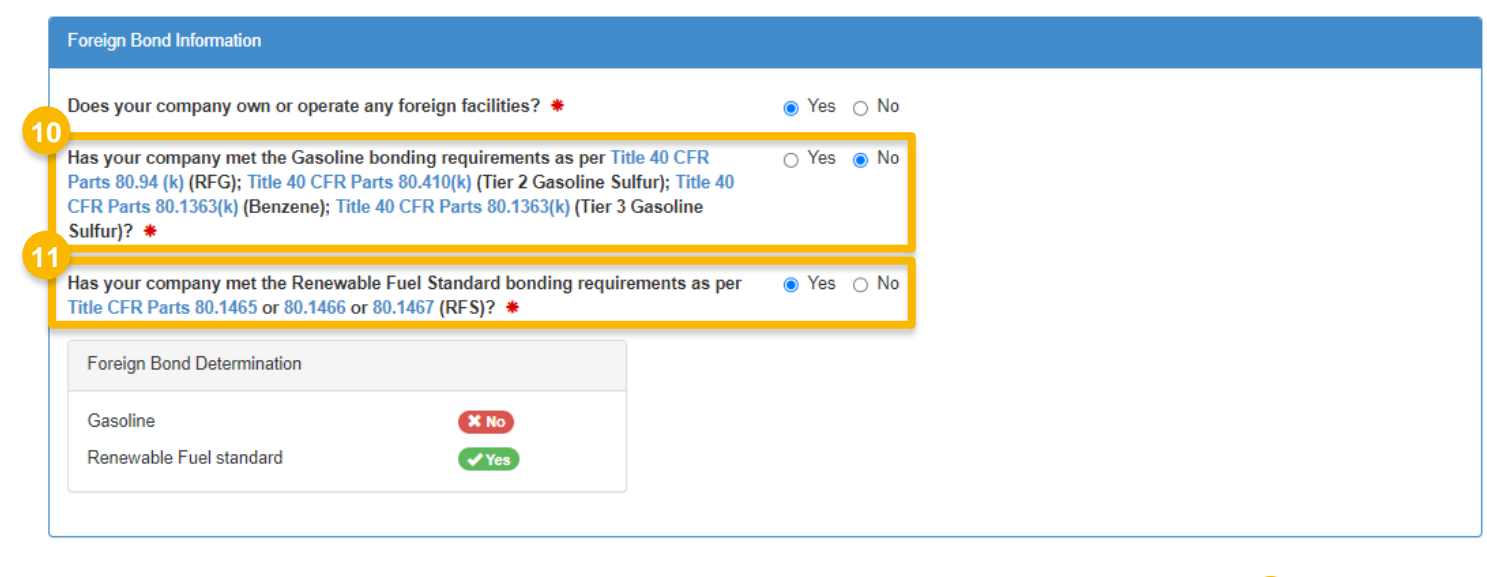

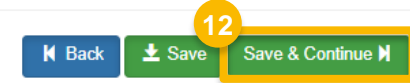

### Attest Submission and Part 79 Company Information

- **13.** Answer **Yes** to Attest question "Is this company required to submit one or more annual attest audit reports?"
- 14. Click Save & Continue

NOTE: Navigate to the below site for additional information on how to submit attest engagement reports and program-specific instructions.

How to Submit Attest Engagements https://www.epa.gov/fuels-registration-reporting-andcompliance-help/how-submit-attest-engagements

**15**. Answer **No** to Part 79 question "Is this company required to submit fuel and/or fuel additive information to comply with 40 CFR Part 79?"

16. Click Save & Continue

| anufacturers, and gasoline importers) must arrange for the<br>ies, renewable fuel producers (including all parties allowed to |
|----------------------------------------------------------------------------------------------------|
| ies, renewable fuel producers (including all parties allowed to                                                               |
| d-party auditors, biogas producers, RNG producers, RIN                                                                        |
| 165, 80.1464, and 80.1475, as applicable.                                                                                     |
|                                                                                                    |
|                                                                                                    |
|                                                                                                    |
|                                                                                                    |

| What To Do                                                                                                    |                                                                                                    |
|----------------------------------------------------------------------------------------------------|----------------------------------------------------------------------------------------------------|
| Each motor-vehicle gasoline, motor-vehicle diesel fuel, and fuel additive for eith product identifier.<br>In an effort to end the use of paper forms 3520-12 and 3520-13 under 40 CFR.<br>For fuel and fuel additive products that were assigned a nine-digit product ID p<br>product through a company that is registered in this online system. | ther or both, is required to be registered under 40 CFR Part 79 and assigned a nine-digit<br>Part 79, EPA is transitioning all fuel and fuel additive registrations to this online system.<br>prior to August 2020, the company that manufactures or imports the product must manage that |
| this company required to submit fuel and/or fuel additive information to cor                                                                                                    | mply 🔿 Yes 💿 No                                                                                                    |

# **Facility Registrations:** Add Facility

Once the company details are selected, you will be brought to the Facility Registrations screen to add each facility and select the respective facility-specific information.

#### 17. Click Add Facility

#### <u>NOTE</u>:

You must add a facility.

If you click **Save and Review** without adding a facility, a warning will appear.

You will not be able to submit the request until you complete this step.

| Facility Regi | strations        |                |                               |             |                    |
|---------------|------------------|----------------|-------------------------------|-------------|--------------------|
|               |                  |                |                               |             | 17<br>Add Facility |
| Show 10       | ✓ entries        |                |                               | F           | ilter Facilities   |
| ID            | ↓≟ Name          | <b>⊥†</b> Type |                               | ↓↑ Location | Actions            |
|               |                  |                | There are no Facilities to di | splay.      |                    |
| Showing 0 to  | o 0 of 0 entries |                |                               |             | Previous Next      |

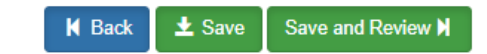

- **18**.Enter facility information
- 19.Click Search Facilities

If facility is found:

**20.**Select appropriate facility

- **21.**Click **Proceed with Selection**
- 22. Click Save Selected Facility
- Please proceed to <u>step 29</u> (skip to slide 13)

#### If the facility you're looking for is not found:

Please proceed to step 23 (next slide)

| Add Facility                       |                                                                                                    |                                                                                                    |                                                                                                    | 31.                                                                        | 1                                                           |                                   |                                           |
|------------------------------------|----------------------------------------------------------------------------------------------------|----------------------------------------------------------------------------------------------------|----------------------------------------------------------------------------------------------------|----------------------------------------------------------------------------|-------------------------------------------------------------|-----------------------------------|-------------------------------------------|
| add reading                        |                                                                                                    |                                                                                                    |                                                                                                    |                                                                            | 1                                                           |                                   |                                           |
| Find Existing Facility             |                                                                                                    |                                                                                                    |                                                                                                    |                                                                            |                                                             |                                   |                                           |
| Please note, the Facility ID crite | erion searches against FRS Facility IDs. Do no                                                                                        | use OTAQReg 5-digit reporting IDs                                                                                      | in this field.                                                                                     |                                                                            |                                                             |                                   |                                           |
| For best results, please fill in a | t leaden o search criteria.                                                                                                    |                                                                                                    |                                                                                                    |                                                                            |                                                             |                                   |                                           |
| Facility ID                        | 18                                                                                                    |                                                                                                    |                                                                                                    |                                                                            |                                                             |                                   |                                           |
| Facility Name                      |                                                                                                    |                                                                                                    |                                                                                                    |                                                                            |                                                             |                                   |                                           |
| Facility Country                   | UNITED STATES OF AMERICA                                                                                                    | Add Facility                                                                                                    |                                                                                                    |                                                                            | -                                                           |                                   | a                                         |
| Facility Address                   | 123 Main St.                                                                                                    | Add Facility                                                                                                    |                                                                                                    |                                                                            |                                                             |                                   |                                           |
| City                               | Fairfax                                                                                                    | Facility Search R                                                                                                    | esults (1 facility found)                                                                          |                                                                            |                                                             |                                   | List View   Map View                      |
| State                              | Virginia                                                                                                    | Search Criteri                                                                                                    | a: UNITED STATES OF AMERICA   7145 C                                                               | LD MT HOLLY, CHARLOTTE, NC 28214                                           | i.                                                          |                                   | Channel                                   |
| County                             | -Select a County-                                                                                                    | <b>~</b>                                                                                                    |                                                                                                    |                                                                            |                                                             |                                   | change                                    |
| ZIP Code                           | 22030                                                                                                    | Filter:                                                                                                    |                                                                                                    |                                                                            |                                                             | _                                 |                                           |
| 9<br>Search Facilities             |                                                                                                    | EPA R                                                                                                    | egistry ID Facility Name                                                                           | Facility Add                                                               | ress                                                        | EPA<br>Programs<br>Reporting      | Alternate EPA Registry<br>IDs/Program IDs |
|                                    |                                                                                                    | 20                                                                                                    | 156478 RNG Producer Fa                                                                             | acility                                                                    | 2                                                           | OTAQREG                           | OTAQREG10012345                           |
|                                    |                                                                                                    |                                                                                                    | 1. T. T. T. T. T. T. T. T. T. T. T. T. T.                                                          | U                                                                          |                                                             |                                   |                                           |
|                                    |                                                                                                    | Proceed with S                                                                                                    | Lection Can't find your facility? Click I                                                          | nere to create it                                                          |                                                             |                                   | Previous 1, Next                          |
|                                    | Add Facility                                                                                                    |                                                                                                    |                                                                                                    |                                                                            |                                                             | *                                 |                                           |
|                                    |                                                                                                    |                                                                                                    |                                                                                                    |                                                                            |                                                             |                                   |                                           |
|                                    | Add Facility Unsaved Facility                                                                                                    |                                                                                                    |                                                                                                    |                                                                            |                                                             |                                   |                                           |
|                                    | Selected Facility (1 unsaved facility<br><u>&lt; Add Another Facility</u>                                                             |                                                                                                    |                                                                                                    |                                                                            | List View                                                   | Map View                          |                                           |
|                                    | Clicking the 'Save Selected Facility ' bu<br>clicking the 'View/Edit Details' link on t<br>note that a facility with insufficient loc | tton saves the facility you have selec<br>he table view or the 'Details' button<br>ation information may not appear or | cted in the current session so it is avai<br>on the map view. You may also remove<br>the map view. | lable to you the next time you log<br>/e a facility by clicking the 'Remov | in. You may view a facilit<br>e' link or button for that fa | y's details by<br>acility, Please |                                           |
|                                    | Filter:                                                                                                    |                                                                                                    |                                                                                                    |                                                                            |                                                             |                                   |                                           |
|                                    | EPA Registry ID 🕢                                                                                                    | Program ID 😧 👔                                                                                                    | Facility Name                                                                                      | Facility Address                                                           | LE .                                                        |                                   |                                           |
|                                    | 999983156478                                                                                                    | OTAQREG10012345                                                                                                    | RNG PRODUCER FACILITY                                                                              | 0                                                                          | View/Edit De<br>Remove                                      | etails                            |                                           |
|                                    | 22 Showing 1 to 1 of 1 facilities                                                                                                    |                                                                                                    |                                                                                                    |                                                                            | Previous :                                                  | 1 Next                            |                                           |
|                                    | Save Selected Facility                                                                                                    |                                                                                                    |                                                                                                    |                                                                            |                                                             |                                   |                                           |

If the facility you're looking for is not found:

23.Click Can't find your facility? Click here to create it

| Add Facility                                                                                                    |                                                                            |
|----------------------------------------------------------------------------------------------------|----------------------------------------------------------------------------|
| acility Search Results (O facilities found)                                                                                         | List View   <u>Map</u>                                                     |
| Search Criteria: 22030   Fairfax County                                                                                             | Chang                                                                      |
|                                                                                                    |                                                                            |
| No Facilities Found<br>Your search criteria did not match any facility records. You may return to the 'Find Existing facility' form | , and refine your search, by clicking the 'Change' button. If the facility |
|                                                                                                    |                                                                            |

If the facility you're looking for is not found:

**24**.Enter the following facility information

- Facility Name
- Facility Address
- 25.Answer question "Is Mailing Address Same as Facility Address?"
- 26.Click Map Facility
- 27.Click Submit

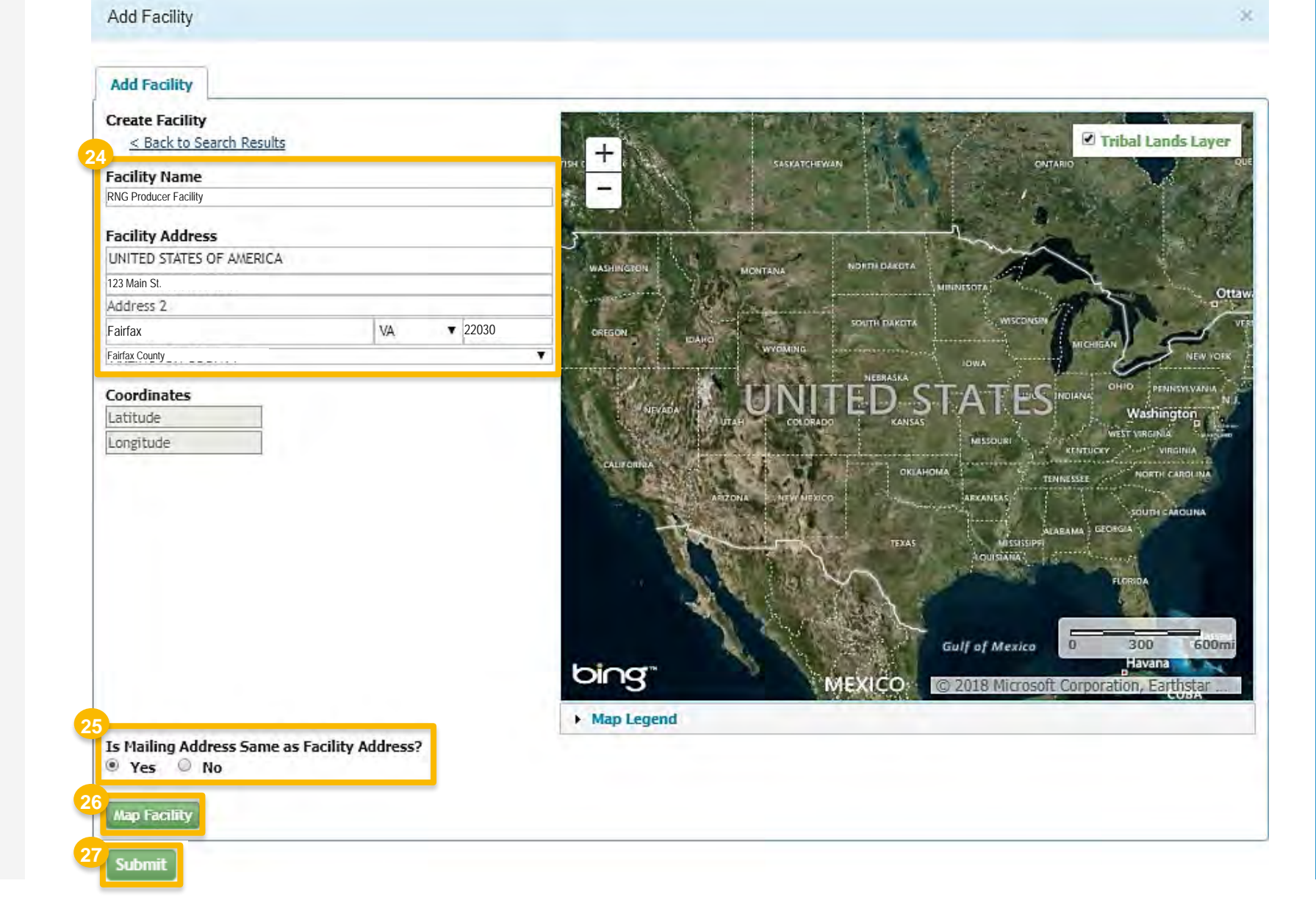

If the facility you're looking for is not found:

28.Click Save Selected Facility

|                                | Unsaved Facility                            | y                             |            |                                               |               |                               |                    | _                     |             |
|--------------------------------|---------------------------------------------|-------------------------------|------------|-----------------------------------------------|---------------|-------------------------------|--------------------|-----------------------|-------------|
| Selected Facili<br>< Add Anoth | <b>ty</b> (1 unsaved facili<br>her Facility | ity)                          |            |                                               |               |                               |                    | List View             | Map \       |
| Clicking the 'Sav              | e Selected Facility' b                      | utton saves the facility you  | have selec | tted in the current session                   | so it is avai | lable to you the next time    | you log in. You ma | y view a facili       | ty's detail |
| Please note that               | a facility with insuffi                     | icient location information r | nay not ap | on the map view. You map ear on the map view. | iy also remo  | we a facility by clicking the | Remove link of b   | utton for that        | racility,   |
| Filter:                        |                                             |                               |            |                                               |               |                               |                    | Eq                    | ort Cptio   |
| FPA Regist                     | พทอ                                         | Program ID @                  |            | Facility Name                                 | 10            | Facility Address              |                    |                       |             |
| Grinegist                      | 1.0.0                                       | riogian io o                  | -          | radiney radine                                | 42            | rubity subtes                 |                    | 1705 1000             |             |
| Pending                        |                                             | Pending                       |            |                                               |               |                               |                    | View/Edit D<br>Remove | )etails     |
| Showing 1 to 1                 | of 1 facilities                             |                               |            |                                               | -             |                               |                    | -                     | -           |
| Showing 1 to 1                 | or 1 recinics                               |                               |            |                                               |               |                               | Pravious           | 1                     | Nex         |
| 8                              | _                                           |                               |            |                                               |               |                               |                    |                       |             |
| Cours Coloriod                 | Facility                                    |                               |            |                                               |               |                               |                    |                       |             |

# **Facility Registrations:** Facility Contact Information

Once a facility is selected or created and you have clicked **Save Selected Facility**, you will be brought to the Facility Contact Information screen.

#### 29.Enter the following Facility Contact Information

- Name
- Title
- Phone
- Email

#### 30. Click Save & Continue

#### Facility Name and Location

Note: Address must be a street address and not a PO box. If you are entering an international address that has no postal code, enter "00000" for Postal Code.

State/Province:

Facility Name:

Street Address:

City:

Street Address (Line 2):

US

Postal Code: Country:

| Jan Smith              |              |
|------------------------|--------------|
| Title: *               | Phone: *     |
| Site Manager           | 202-523-1660 |
| Email: *               | Fax:         |
| jsmith@RNGproducer.com |              |
|                        |              |

Facility Contact Information

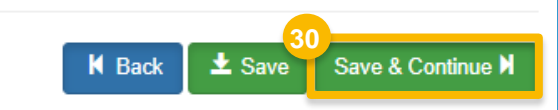

# **Facility Registrations:** Program Type and Activities

Once you've provided the Facility Contact Information, you will then select the appropriate program type and business activity.

- **31.** Answer **Yes** to question "Does this facility produce or Import Gasoline, Certified Pentane, Certified Ethanol Denaturant, Oxygenates, Renewable Natural Gas, or Renewable Fuel (such as Ethanol), or blend Oxygenates (such as Ethanol) into gasoline?"
- 32. Answer Yes to Renewable Fuel Producer
- 33. Answer No to question "Does this facility produce or import Diesel fuel that is used to power highway vehicles and/or nonroad engines and equipment, including renewable diesel fuel (such as Biodiesel)?"

#### 34. Click Save & Continue

| F  | acility Program Types and Activities                                                                                                    |            |
|----|----------------------------------------------------------------------------------------------------|------------|
| 31 | Does this facility produce or import Gasoline, Certified Pentane, Certified Ethanol Denaturant, Oxygenates,<br>Renewable Natural Gas, or Renewable Fuel (such as Ethanol), or blend Oxygenates (such as Ethanol) into<br>gasoline? * | ⊛ Yes ⊖ No |
|    | Business Activities For Gas/Ethanol Program Type                                                                                                    |            |
|    | Ethanol Producer 3                                                                                                    | No         |
|    | Renewable Fuel Producer 3                                                                                                    | Yes        |
| 33 |                                                                                                    |            |
|    | Does this facility produce or import Diesel fuel that is used to power highway vehicles and/or non-road engines and equipment, including renewable diesel fuel (such as Biodiesel)? *                                                | 🔾 Yes 💿 No |
|    |                                                                                                    |            |

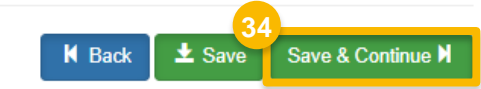

# Facility Registrations: Recordkeeping

- **35**. Answer the question "Are facility records stored on-site, off-site, or both as defined in 1090.805?"
  - If you select **On-Site** only, skip to step 38
  - If you select Off-Site, proceed to step 36
- 36.Enter the Off-Site Location Information
  - Location Name
  - Street Address
  - City
  - State/Province
  - Postal Code
  - Country
- 37. Enter the Off-Site Contact Information
  - Name
  - Title
  - Phone
  - Email
- 38. Click Save & Continue

| Fa | acility Record Stora | ge                                                        |  |
|----|----------------------|-----------------------------------------------------------|--|
| A  | re facility records  | stored on-site, off-site, or both as defined in 1090.805? |  |
|    | Please choose at     | east one storage method                                   |  |
| 35 |                      |                                                           |  |
| 0  | n-Site?              | No                                                        |  |
| 0  | ff-Site?             | No                                                        |  |
|    |                      |                                                           |  |

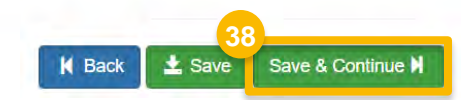

| Off-Site Location Information  |                   | Off-Site Contact Inform | ation    |  |  |  |
|--------------------------------|-------------------|-------------------------|----------|--|--|--|
| .ocation Name: *               |                   | Name: *                 |          |  |  |  |
| Facility Record Storage Site 1 |                   | Hugh Smith              |          |  |  |  |
| Street Address: *              |                   | Title: *                | Phone: 🍀 |  |  |  |
| 123 Broad Ave                  |                   | Manager                 | 800-456- |  |  |  |
| Street Address (Line 2):       |                   | Email: *                | Fax:     |  |  |  |
|                                |                   | Hugh.Smith@compa        | ny.com   |  |  |  |
| City: *                        | State/Province: * |                         |          |  |  |  |
| Springfield                    | Virginia × •      |                         |          |  |  |  |
| Postal Code: * Country: *      |                   |                         |          |  |  |  |
| 22031 UNITED *                 |                   |                         |          |  |  |  |

# **Facility Registrations:** GHG Threshold Information

**39**. Answer the question "Is this facility subject to the 20% GHG Threshold as referenced in 80.1403?"

NOTE:

- 40 CFR 80.1403 "Which fuels are not subject to the 20% GHG thresholds?" The guidelines can be found via the link below.
- https://www.ecfr.gov/current/title-40/section-80.1403

| the second second second              |                                                |            |             |          |      |                      |    |   |  |  |  |
|---------------------------------------|------------------------------------------------|------------|-------------|----------|------|----------------------|----|---|--|--|--|
| newable Facility - GHG Threshold Infe | rmation                                        |            |             |          |      |                      |    |   |  |  |  |
| his facility subject to the 20% GHG   | Threshold as referenced in 80.1403?            |            |             |          |      |                      |    |   |  |  |  |
| newable Natural Gas Information       |                                                |            |             |          |      |                      |    |   |  |  |  |
| oes the facility produce Renewable    | Natural Gas?                                   |            | 12          |          |      |                      |    |   |  |  |  |
| Capacity Information                  |                                                |            |             |          |      |                      |    |   |  |  |  |
| V data is unavailable for a given yet | er, enter 0 for the capacity value             |            |             |          |      |                      |    |   |  |  |  |
|                                       | MMBtu (LHV)                                    | Start Date |             | End Date |      | Actions              |    |   |  |  |  |
| Nameplate Capacity                    |                                                |            |             |          |      | fl Clove             |    |   |  |  |  |
| Historical Capacity (Current Year)    |                                                |            |             |          |      | ECtear .             |    |   |  |  |  |
| Historical Capacity (1 Year Prior)    |                                                |            |             |          |      | Всни                 |    |   |  |  |  |
| Historical Capacity (2 Years Prior)   |                                                | 1          |             |          |      | dictor.              |    |   |  |  |  |
| Do you have a permitted canacity      | 0 10                                           |            |             |          |      |                      |    |   |  |  |  |
|                                       |                                                |            |             |          |      |                      |    |   |  |  |  |
| Parallel Information                  |                                                |            |             |          |      |                      |    |   |  |  |  |
| Commercial Pipeline System Nar        | ne: •                                          |            |             |          |      |                      |    |   |  |  |  |
|                                       |                                                |            |             |          |      |                      |    |   |  |  |  |
| Pipeline Interconnect Information     | e • (                                          |            |             |          |      |                      |    |   |  |  |  |
| Loc<br>Select Facility                | stion Name:                                    |            | Location FR | ID: •    |      |                      |    |   |  |  |  |
| Do you transfer BNG to the interr     | connect prior to injection (e.g. via truc 17.4 |            | Ves. o No   |          |      |                      |    |   |  |  |  |
|                                       | contex prior to implement (e.g. via and g.     | Q          | 1.0         |          |      |                      |    |   |  |  |  |
|                                       |                                                |            |             |          |      |                      |    |   |  |  |  |
|                                       |                                                |            |             |          |      |                      |    |   |  |  |  |
|                                       |                                                |            |             | -        | _    |                      |    |   |  |  |  |
|                                       |                                                |            |             | M Back   | ± Sa | re Save & Continue M |    |   |  |  |  |
|                                       |                                                |            |             |          |      |                      |    |   |  |  |  |
|                                       |                                                |            |             |          |      |                      |    |   |  |  |  |
|                                       |                                                |            |             |          |      |                      |    |   |  |  |  |
|                                       |                                                |            |             |          |      |                      |    |   |  |  |  |
| Renewable                             | Facility - GHG Thresh                          | old Info   | rmatior     |          |      |                      |    |   |  |  |  |
| Renewable                             | Facility - GHG Thresh                          | old Info   | rmatior     | 1        |      |                      | 30 | _ |  |  |  |

## Facility Registrations: **RNG** Information

- 40. Answer Yes to "Does the facility produce Renewable Natural Gas?"
- **41**. Enter Capacity Information details

NOTE: Nameplate Capacity must be greater than zero.

NOTE: The start and end dates for the Historical Capacity entries are required and must be prior to the current date. The start and end date for each instance must be within the same year.

NOTE: (Historical Capacity (Current Year)), or Year One, must either be this year or last year.

- Do you have a permitted capacity?
  - If Yes, proceed to step 42
  - If No, skip to step 44 (next slide)
- 42. Answer Yes to question "Do you have a permitted capacity?"
- 43. Enter the 'Permitted Capacity' quantity and then select the unit of measurement

| newable Facility Information                                          |                                                                      |                                   |                     |                              |                                              |
|-----------------------------------------------------------------------|----------------------------------------------------------------------|-----------------------------------|---------------------|------------------------------|----------------------------------------------|
| The activities previously selected require that you register a Renewa | ble Facility. Please provide the information requested below, and su | tsequeri pages                    |                     |                              |                                              |
| Renewable Facility - GHG Threshold Information                        |                                                                      |                                   |                     |                              |                                              |
| Is this facility subject to the 20% GHG Threshold as referenced       | in 80.1403?                                                          |                                   |                     |                              |                                              |
| Renewable Natural Gas Information                                     |                                                                      |                                   |                     |                              |                                              |
| Does the facility produce Renewable Natural Gas?                      |                                                                      |                                   |                     |                              |                                              |
| Capacity Information                                                  |                                                                      |                                   |                     |                              |                                              |
| If data is unavailable for a given year, enter 0 for the capacity ve  | Alay                                                                 |                                   |                     |                              |                                              |
| MMBtu (LHV)                                                           | Start Date End Date                                                  | Actions                           |                     |                              |                                              |
| Nameplate Capacity                                                    |                                                                      | ff.Cox.                           |                     |                              |                                              |
| Historical Capacity (Current Year)                                    |                                                                      | Bater                             |                     |                              |                                              |
| Historical Capacity (1 Year Prior)                                    | Renewable Natural Gas Information                                    |                                   |                     |                              |                                              |
| Historical Capacity (2 Years Prior)                                   |                                                                      |                                   |                     |                              |                                              |
| Do you have a permitted capacity?                                     | Does the facility produce Renewable Na                               | itural Gas?                       | Yes                 |                              |                                              |
|                                                                       | Capacity Information                                                 |                                   |                     |                              |                                              |
| Pipeline Information                                                  |                                                                      |                                   |                     |                              |                                              |
| Commercial Pipeline System Name: •                                    | If data is unavailable for a given year                              | , enter 0 for the capacity value. |                     |                              |                                              |
| Pipeline Interconnect Information: +                                  |                                                                      |                                   |                     |                              |                                              |
| Location Name:                                                        |                                                                      | MMBtu (LHV)                       | Start Date          | End Date                     | Actions                                      |
| Do you tradifier DNC to the interconnect order to inite 1             | Nameplate Capacity                                                   | 100000                            |                     |                              | <sup>™</sup> C1ear                           |
| to you dealare rang to the interconnect prior to injert               | Historical Capacity (Current Year)                                   |                                   |                     |                              | <b>一</b> 一一一一一一一一一一一一一一一一一一一一一一一一一一一一一一一一一一一 |
|                                                                       | historical capacity (current rear)                                   | 100000                            | 10/01/2023          | 12/31/2023                   |                                              |
|                                                                       | Historical Capacity (1 Year Prior)                                   | 100000                            | 01/01/2022          | 12/31/2022                   | Clear                                        |
|                                                                       | Historical Consults (2)/sees Drive)                                  |                                   |                     |                              |                                              |
|                                                                       | nistorical Capacity (2 Years Prior)                                  | 100000                            | 01/01/2021          | 12/31/2021                   | Clear                                        |
| 42                                                                    | Do you have a permitted capacity?                                    | Yes                               |                     |                              |                                              |
| 12                                                                    | Permitted Canacity: *                                                | 1 000 000                         | Million BTU for Low | er Heating Value (MMBTU-LHV) | X -                                          |
| 40                                                                    | · · · · · · · · · · · · · · · · · · ·                                | .,                                | Other (OTHER)       |                              | <b>^</b>                                     |
|                                                                       |                                                                      |                                   | Standard Cubic Fool | per Day (SCED)               |                                              |
|                                                                       |                                                                      |                                   | Standard Cubic Feel | per Bay (SCEH)               |                                              |
|                                                                       |                                                                      |                                   | Standard Cubic Feel | ner Month (SCEPMO)           |                                              |
|                                                                       |                                                                      |                                   | Standard Cubic Feel | ner Vear (SCEPV)             |                                              |
|                                                                       |                                                                      |                                   | Therms for Lower H  | per real (SOFF)              |                                              |
|                                                                       |                                                                      |                                   | Therms for Lower He |                              | <b>v</b>                                     |

Next, you will enter the information pertaining to the commercial pipeline system and the pipeline interconnect.

44.Enter Commercial Pipeline System Name

45.Click Select Facility

| <pre>starting under your your your your your your your you</pre>                                                                                                    | wable Facility Information                                                                                                    |                                                                                                    |                                        |                                                     |                    |            |               |
|----------------------------------------------------------------------------------------------------|----------------------------------------------------------------------------------------------------|----------------------------------------------------------------------------------------------------|----------------------------------------|-----------------------------------------------------|--------------------|------------|---------------|
| weak of all of 30 hourst block of all indexes on all all all all all all all all all al                                                                                                    | a activities previously selected require th                                                                                                    | nat you register a Renewable Facility. Pleas                                                                                                    | ue provide the Infor                   | mation requeste                                     | ed below, and subs | sequent pa | ges           |
| <pre>reture use value to the total can alwave the list is " in the total can alwave the list is " in the tot</pre>                                                                                                    | mewable Facility - GHG Threshold Inform                                                                                                    | nation                                                                                                    |                                        |                                                     |                    |            |               |
| <pre>weak start of to far the far the</pre>                                                                                                    | this facility subject to the 20% GHG T                                                                                                    | hreshold as referenced in 80.1403?                                                                                                    | 1.0                                    | -                                                   |                    |            |               |
| <pre>status de solution la segue care de la segue care de</pre>                                                                                                    | enewable Natural Gas Information                                                                                                    |                                                                                                    |                                        |                                                     |                    |            |               |
| cutowide      Cutowide Cutowide <                                                                                                    | oes the facility produce Renewable Na                                                                                                    | tural Gas?                                                                                                    |                                        | -                                                   |                    |            |               |
| Figure interview with the injustry with the injustry wi                                                                                                    | Capacity Information                                                                                                    |                                                                                                    |                                        |                                                     |                    |            |               |
| Number of the state     Number of the state                                                                                                    | If data is unavailable for a given year.                                                                                                    | enter 0 for the capacity value                                                                                                    |                                        |                                                     |                    |            |               |
| Image: inclusion construction                                                                                                    |                                                                                                    | MMBtu (LHV)                                                                                                    | Start Date                             |                                                     | End Date           |            | Actions       |
| <pre>veisure Crystely Courter Vite Probleme Crystel Vite Probleme Crystel Vite Probleme</pre>                                                                                                    | Nameplate Capacity                                                                                                    |                                                                                                    |                                        |                                                     |                    |            | <b>BCIese</b> |
| Hindbard Capacity (1 You Fely)<br>Hindbard Capacity (1 You Fely)<br>Hindbard Capacity (1 You Fely) | Historical Capacity (Current Year)                                                                                                    |                                                                                                    |                                        | =                                                   |                    |            | EC)ear        |
| httester Causes (2 Year Mer)  types have a generated argency:  type in the meritian of the meritian of the mer                                                                                                    | Historical Capacity (1 Year Prior)                                                                                                    |                                                                                                    |                                        |                                                     |                    |            | Всни          |
| To you have a you have a you have                                                                                                    | Historical Capacity (2 Years Prior)                                                                                                    |                                                                                                    |                                        | =                                                   |                    |            | <b>E</b> Cine |
| Performer cial Pipeline System Name:     Pipeline Information     Ornmer cial Pipeline System Name:     Pipeline Interconnect Information:     Dipeline Interconnect Information:     Location FRS ID:     Output ransfer RNG to the interconnect prior to injection (e.g. via truck)?     Yes                                                                                                    | Do you have a permitted capacity?                                                                                                    | 82                                                                                                    |                                        |                                                     |                    |            |               |
| Typeline Information                                                                                                    |                                                                                                    |                                                                                                    |                                        |                                                     |                    |            |               |
| Commercial Pipeline System Name: *  Pipeline Information  Pipeline Information  Pipeline Information  Pipeline Information  Decetion Name:  Location FRS ID:  Do you transfer RNG to the interconnect prior to injection (e.g. via truck)? *  Yes  No                                                                                                    |                                                                                                    |                                                                                                    |                                        |                                                     |                    |            |               |
| Pypeline Information     Pipeline Information     Pipeline Information     Pipeline Information     Pipeline Interconnect Information:     Location Name:   Location FRS ID:      On you transfer RNG to the interconnect prior to injection (e.g. via truck)? *      Yes                                                                                                    | Pipaline Information                                                                                                    |                                                                                                    |                                        |                                                     |                    |            |               |
| Pipeline Information  Pipeline System Name:  Commercial Pipeline System Name:  Pipeline Interconnect Information  Location Name:  Location Name:  Do you transfer RNG to the interconnect prior to injection (e.g. via truck)?  Yes  Yes  Yes  No                                                                                                    | Pipaline Information<br>Commercial Pipeline System Name:                                                                                                    |                                                                                                    |                                        |                                                     |                    |            |               |
| Divertual interconnect pior to injection (e.g. via truck)? *                                                                                                    | Pipaline Information<br>Commercial Pipeline System Name:                                                                                                    |                                                                                                    |                                        |                                                     |                    |            |               |
| Dependence of the interconnect prior to injection (e.g. via truck)? *     Yes                                                                                                    | Pipeline Information<br>Commercial Pipeline System Name:<br>Pipeline Interconnect Information;                                                                                                    | •                                                                                                    |                                        | mation EDS ID                                       |                    |            |               |
| Pipeline Information  Commercial Pipeline System Name: *  Commercial Pipeline System Name:  Pipeline Interconnect Information:  Location Name: Location Name: Location FRS ID:  Do you transfer RNG to the interconnect prior to injection (e.g. via truck)? *  Yes No                                                                                                    | Pipaline Internation<br>Commercial Pipeline System Name<br>Pipeline Interconnect Information: •<br>Locatii<br>Select Facility                                                                                                    | • •                                                                                                    | L                                      | Location FRS ID                                     | D: •               |            |               |
| Pipeline Information   Commercial Pipeline System Name: *   Commercial Pipeline System Name   Pipeline Interconnect Information:   Location Name:   Location FRS ID:   Select Facility   Do you transfer RNG to the interconnect prior to injection (e.g. via truck)? *   Yes No                                                                                                    | Ppaline Information<br>Commercial Pipeline System Name<br>Pipeline Interconnect Informations :<br>Locatis<br>Select Facility                                                                                                    | ion Name:                                                                                                    | L                                      | Location FRS ID                                     | D: •               |            |               |
| Pipeline Information  Commercial Pipeline System Name: *  Commercial Pipeline System Name  Pipeline Interconnect Information:  Location Name: Location FRS ID:  Do you transfer RNG to the interconnect prior to injection (e.g. via truck)? *  Yes No                                                                                                    | Pipeline Information<br>Commercial Pipeline System Name<br>Pipeline Interconnect Information:<br>Locati<br>Selved FaceRy<br>De you transfer RNG to the intercon                                                                                                    | ion Name:                                                                                                    |                                        | Location FRS ID                                     | D: •               |            |               |
| Commercial Pipeline System Name: * Commercial Pipeline System Name Pipeline Interconnect Information:  Location Name: Location FRS ID:  Do you transfer RNG to the interconnect prior to injection (e.g. via truck)? *  Yes No                                                                                                    | Ppaline Information<br>Commercial Pipeline System Name<br>Pipeline Interconnect Information:<br>Locati<br>Solved Facility<br>Do you transfer RNG to the intercon                                                                                                    | ion Name:                                                                                                    | L                                      | Location FRS ID                                     | 2. •               |            |               |
| Commercial Pipeline System Name: * Commercial Pipeline System Name Pipeline Interconnect Information:                                                                                                    | Pipeline Information Commercial Pipeline System Name Pipeline Information: Locati Select Facility Do you transfer RNG to the intercon Pipeline In                                                                                                    | on Name:                                                                                                    | L<br>W                                 | Location FRS ID                                     | D: •               |            |               |
| 44       Commercial Pipeline System Name         Pipeline Interconnect Information:       Location Name:         45       Select Facility         Do you transfer RNG to the interconnect prior to injection (e.g. via truck)? *       Yes                                                                                                    | Pipeline Information Commercial Pipeline System Neme Pipeline Interconnect Information: Locati Sedect Facility Do you transfer RNG to the intercor Pipeline In                                                                                                    | neet prior to injection: "e.g. via trucki?                                                                                                    | •                                      | Location FRS (D                                     | x. •               |            |               |
| Commercial Pipeline System Name Pipeline Interconnect Information:                                                                                                    | Pipeline Information Commercial Pipeline System Neme Pipeline Interconnect Information: Coati Stated Facility Do you transfer RNG to the intercor Pipeline In Coati Coation Commercial Coation Commercial Coation Commercial Coation Commercial Coation Commercial Coation Coation Coa                                                                                                    | nnect prior to injection. (*.g. via truck)?                                                                                                    | • •                                    | Location FRS (D                                     | ×.•                |            |               |
| Pipeline Interconnect Information:          45       Select Facility         Do you transfer RNG to the interconnect prior to injection (e.g. via truck)? *       Yes                                                                                                    | Pipeline Information Commercial Pipeline System Name Pipeline Interconnect Information: Locati Saluct Fuelly Do you transfer RNG to the intercor Pipeline In Commercial Commercial Commerci                                                                                                    | nnect prior to injection. (*.g. via truck)?                                                                                                    | • w                                    | Location FRS ID                                     | x.•                |            |               |
| Pipeline Interconnect Information:                                                                                                    | Pipeline Interconnect Information: Pipeline Interconnect Information: Pipeline Interco                                                                                                    | non Name:<br>nonect prior to injection: (e.g. via truck)?<br>nformation<br>prcial Pipeline System<br>mercial Pipeline System                                                                                                    | em Name                                | Location FRS (D                                     | x.•                |            |               |
| Location Name: Location FRS ID:                                                                                                    | Pipeline Internation:<br>Commercial Pipeline System Name<br>Pipeline Interconnect Information:<br>Soluci Facility<br>Do you transfer RNG to the intercor<br>Pipeline In<br>Commercial<br>44<br>Commercial                                                                                                    | non Reme:<br>non Reme:<br>non Re | em Name                                | c.ocation FRS ID<br>es ○ №0<br>es: ★                | ×.•                |            |               |
| 45       Select Facility         Do you transfer RNG to the interconnect prior to injection (e.g. via truck)? *       Yes O No                                                                                                    | Pipeline Internation:<br>Pipeline Interconnect Information:<br>Pipeline Interconnect Information:<br>Pipelin                                                                                                    | innormation arcial Pipeline Syste mercial Pipeline Syste e Interconnect Infor                                                                                                    | em Name<br>em Name<br>em Name          | Location FRS (D<br>65 0 H0<br>2: *                  | ×.•                |            |               |
| 45       Select Facility         Do you transfer RNG to the interconnect prior to injection (e.g. via truck)? *       O Yes       No                                                                                                    | Pipeline Internation:<br>Commercial Pipeline System Name<br>Pipeline Interconnect Information:<br>Select Facility<br>Do you transfer RNG to the intercon<br>Pipeline Interconnect<br>Pipeline Interconnect<br>Pipeline Inter                                                                                                    | innormation arcial Pipeline System mercial Pipeline System e Interconnect Infor                                                                                                    | em Name<br>em Name<br>em Name          | Location FR5 (D<br>65 ○ 140<br>2: ★<br>2            | ×.•                |            |               |
| Do you transfer RNG to the interconnect prior to injection (e.g. via truck)? * O Yes O No                                                                                                    | Pipeline Internation:<br>Commercial Pipeline System Name<br>Pipeline Interconnect Information:<br>Select Facility<br>Do you transfer RNG to the intercon<br>Pipeline In<br>Commercial<br>Pipeline In<br>Pipeline In<br>Pipeline In<br>Pipeline                                                                                                    | ion Nume: innect prior to injection: (e.g. via truck)? information ercial Pipeline System mercial Pipeline System e Interconnect Infor                                                                                                    | em Name<br>em Name<br>mation:<br>Locat | 2                                                   | ne:                |            |               |
| Do you transfer RNG to the interconnect prior to injection (e.g. via truck)? * O Yes O No                                                                                                    | Pipeline Internation:<br>Commercial Pipeline System Name<br>Pipeline Interconnect Information:<br>Select Facility<br>Do you transfer RNG to the intercon<br>Pipeline In<br>Commercial<br>44<br>Commercial<br>Pipeline In<br>Commercial<br>Commercial | ion Nume: innect prior to injection: (e.g. via truck)? information ercial Pipeline System mercial Pipeline System te Interconnect Infor                                                                                                    | em Name<br>em Name<br>mation:<br>Locat | e: *                                                | ne:                |            |               |
| Do you transfer RNG to the interconnect prior to injection (e.g. via truck)? * O Yes O No                                                                                                    | Pipeline Internation:<br>Commercial Pipeline System Name<br>Pipeline Interconnect Information:<br>Soluci Fuelliny<br>Do you transfer RNG to the intercon<br>Pipeline Intercon<br>Pipeline Intercon                                                                                                    |                                                                                                    | em Name<br>em Name<br>mation:          | Location FRS ID<br>65 O NO<br>2: *<br>2<br>tion Nar | ne:                |            |               |
|                                                                                                    | Pipeline Internation:<br>Commercial Pipeline System Name<br>Pipeline Interconnect Information:<br>Solved Facility<br>Do you transfer RNG to the intercon<br>Pipeline In<br>Commercial<br>Pipeline In<br>Commercial<br>Pipeline In<br>Commercial<br>Commercial<br>C |                                                                                                    | em Name<br>mation:                     | Location FRS ID<br>6 O NO<br>2: *<br>3<br>tion Nam  | ne:                |            |               |

A new window will appear.

Here, you will search for the facility where the pipeline interconnect is located.

46.Enter search criteria

47.Click Search Facilities

| Add Facility                      |                                                                                                   |   |
|-----------------------------------|---------------------------------------------------------------------------------------------------|---|
| ind Existing Facility             |                                                                                                   |   |
| lease note, the Facility ID cri   | iterion searches against FRS Facility IDs. Do not use OTAQReg 5-digit reporting IDs in this field | 6 |
| or best results, please fill in a | at least two search criteria.                                                                     |   |
| acility ID                        | 110023456789                                                                                      |   |
| acility Name                      | Pipeline Interconnect                                                                             |   |
| acility Country                   |                                                                                                   |   |
| acility Address                   |                                                                                                   |   |
| ity                               |                                                                                                   |   |
| tate                              | ✓                                                                                                 |   |
| IP Code                           |                                                                                                   |   |
| C I F TY                          |                                                                                                   |   |

48.Select the appropriate facility

49. Click Proceed with Selection

| acility | Search Results (1 facility | found)                |      |                  |   |                              | List View   Map.                          |
|---------|----------------------------|-----------------------|------|------------------|---|------------------------------|-------------------------------------------|
| Searc   | h Criteria: 110023456789   |                       |      |                  |   |                              | Change                                    |
| ilter:  |                            |                       |      |                  |   |                              |                                           |
|         | EPA Registry ID            | Facility Name         | a la | Facility Address | đ | EPA<br>Programs<br>Reporting | Alternate EPA Registry<br>IDs/Program IDs |
| ۲       | 110023456789               | Pipeline Interconnect |      |                  |   |                              |                                           |
| howing  | 1 to 1 of 1 facilities     |                       |      |                  |   |                              | Previous 1 No                             |

50.Click Save Selected Facility

| elected Facility (1 unsaved facility)       List View [ Map]         < Add Another Facility       button saves the facility you have selected in the current session so it is available to you the next time you log in. You may view a facility's deta icking the 'View/Edit Details' link on the table view or the 'Details' button on the map view. You may also remove a facility by dicking the 'Remove' link or button for that facility. Pote that a facility with insufficient location information may not appear on the map view.         itter: | Add Facility Unsaved Facility                                                                                                    | e            |    |                                     |    |                  |    |                             |
|----------------------------------------------------------------------------------------------------|----------------------------------------------------------------------------------------------------|--------------|----|-------------------------------------|----|------------------|----|-----------------------------|
| icking the 'Save Selected Facility ' button saves the facility you have selected in the current session so it is available to you the next time you log in. You may view a facility's deta<br>icking the 'View/Edit Details' link on the table view or the 'Details' button on the map view. You may also remove a facility by dicking the 'Remove' link or button for that facility. P<br>the that a facility with insufficient location information may not appear on the map view.<br>Iter:                                                             | elected Facility (1 unsaved facility                                                                                                    | 0            |    |                                     |    |                  |    | List View   Map             |
| Pending     Pipeline Interconnect     View/Edit Details<br>Remove                                                                                                    | Read The second second s                                                                                                    |              |    |                                     |    |                  |    |                             |
| T1023456789 Pending Pipeline Interconnect Remove                                                                                                    | EPA Registry ID 🕢                                                                                                    | Program ID 😔 | 10 | Facility Name                       | 16 | Facility Address | 12 |                             |
|                                                                                                    | EPA Registry ID                                                                                                    | Program ID 😡 | ų, | Facility Name                       | đ  | Facility Address | 1  | View/Edit Details           |
|                                                                                                    | EPA Registry ID    The second second | Program ID 💿 | 4  | Facility Name Pipeline Interconnect | đ  | Facility Address | 9  | View/Edit Details<br>Remove |

**51.** Answer question "Do you transfer RNG to the interconnect prior to injection (e.g. via truck)?"

NOTE:

If you answer Yes to this question, please be advised that RNG producers are required to maintain records of the date of injection and the volume and energy content of the RNG injected into the natural gas commercial pipeline system.

For specific cases where RNG is trucked to an interconnect, the RNG producer is to measure when loading and unloading each truck.

#### 52.Click Save & Continue

|                                           |                                                                |                        |                     |                                      |         | _          |                  |  |  |  |  |  |  |  |  |
|-------------------------------------------|----------------------------------------------------------------|------------------------|---------------------|--------------------------------------|---------|------------|------------------|--|--|--|--|--|--|--|--|
| he activities previously selected require | that you register a Renewable Facility. Plac                   | ase provide the inform | nation reques       | ted below, and subseq                | uent pa | <u>ges</u> |                  |  |  |  |  |  |  |  |  |
| Renewable Facility - GHG Threshold Info   | rmation                                                        |                        |                     |                                      |         |            |                  |  |  |  |  |  |  |  |  |
| s this facility subject to the 20% GHG    | Threshold as referenced in 80.1403?                            |                        |                     |                                      |         |            |                  |  |  |  |  |  |  |  |  |
| Renewable Natural Gas Information         |                                                                |                        |                     |                                      |         |            |                  |  |  |  |  |  |  |  |  |
| Does the facility produce Renewable N     | latural Gas?                                                   |                        | -                   |                                      |         |            |                  |  |  |  |  |  |  |  |  |
| Capacity Information                      |                                                                |                        |                     |                                      |         |            |                  |  |  |  |  |  |  |  |  |
| V data is unavailable for a given year    | r, enter 0 for the capacity value                              |                        |                     |                                      |         |            |                  |  |  |  |  |  |  |  |  |
|                                           | MMBtu (LHV)                                                    | Start Date             |                     | End Date                             |         | Actions    |                  |  |  |  |  |  |  |  |  |
| Nameplate Capacity                        |                                                                |                        |                     |                                      |         | If Close   |                  |  |  |  |  |  |  |  |  |
| Historical Capacity (Current Year)        |                                                                |                        | =                   |                                      | =       | Bictear    |                  |  |  |  |  |  |  |  |  |
| Historical Capacity (1 Year Prior)        |                                                                |                        |                     |                                      |         | BCtore     |                  |  |  |  |  |  |  |  |  |
| Historical Capacity (2 Years Prior)       |                                                                |                        | =                   |                                      |         | fictor     |                  |  |  |  |  |  |  |  |  |
| Do you have a permitted capacity          | ? No                                                           |                        |                     |                                      |         |            |                  |  |  |  |  |  |  |  |  |
|                                           |                                                                |                        |                     |                                      |         |            |                  |  |  |  |  |  |  |  |  |
| Pipeline Information                      |                                                                |                        |                     |                                      |         |            |                  |  |  |  |  |  |  |  |  |
| Commercial Pipeline System Nam            | ю: •                                                           |                        |                     |                                      |         |            |                  |  |  |  |  |  |  |  |  |
|                                           |                                                                |                        |                     |                                      |         |            |                  |  |  |  |  |  |  |  |  |
| Pipeline interconnect information         | ation Name:                                                    | Lo                     | ocation FRS         | D:. •                                |         |            |                  |  |  |  |  |  |  |  |  |
| Select Facility                           |                                                                |                        |                     |                                      |         |            |                  |  |  |  |  |  |  |  |  |
| Do you transfer RNG to the interce        | onnect prior to injection (e.g. via truck)?                    | ? • O V~               | 4 0 NO              |                                      |         |            |                  |  |  |  |  |  |  |  |  |
|                                           |                                                                |                        |                     |                                      |         |            |                  |  |  |  |  |  |  |  |  |
| Pipeline                                  | a Information                                                  |                        |                     |                                      |         |            |                  |  |  |  |  |  |  |  |  |
| Commercial Dinoline System Name: *        |                                                                |                        |                     |                                      |         |            |                  |  |  |  |  |  |  |  |  |
| Com                                       | Commercial Pineline System Name                                |                        |                     |                                      |         |            |                  |  |  |  |  |  |  |  |  |
| Com                                       | Commercial Pipeline System Name                                |                        |                     |                                      |         |            |                  |  |  |  |  |  |  |  |  |
| Com                                       | mmercial Pipeline S                                            | ystem Nam              | ne                  | Disaling Intersequences Information: |         |            |                  |  |  |  |  |  |  |  |  |
| Co                                        | Ine Interconnect In                                            | formation              | ne<br>I:            |                                      |         |            |                  |  |  |  |  |  |  |  |  |
| Co                                        | mmercial Pipeline S                                            | formation              | ne<br>∷<br>ation №  | lame:                                |         |            | Location FRS ID: |  |  |  |  |  |  |  |  |
| Co                                        | mmercial Pipeline S<br>line Interconnect In<br>Select Facility | formation              | ne<br>n:<br>ation № | łame:                                |         |            | Location FRS ID: |  |  |  |  |  |  |  |  |
| Com<br>Pipe                               | mmercial Pipeline S<br>line Interconnect In<br>Select Facility | formation              | ne<br>I:<br>ation M | lame:                                |         |            | Location FRS ID: |  |  |  |  |  |  |  |  |

K Back

🛓 Save

Save & Continue 🗎

# **Facility Registrations:** RFS Pathway

53. Click Add RFS Pathway

| Facility Pathways | i                              |    |                    |    |                   |     |                     |      |             |    |                  |                          |                                                        |                               |           |
|-------------------|--------------------------------|----|--------------------|----|-------------------|-----|---------------------|------|-------------|----|------------------|--------------------------|--------------------------------------------------------|-------------------------------|-----------|
|                   | _                              |    |                    |    |                   |     |                     |      |             |    |                  |                          | 53                                                     | Add RF                        | S Pathway |
| Show 10 V         | entries                        |    |                    |    |                   |     |                     |      |             |    |                  | Filter pat               | thways                                                 |                               |           |
| Fuel Code 💵       | Process<br>Description<br>Code | J↑ | Feedstock<br>Codes | J↑ | Fuel Type<br>Code | J↑  | Co-Product<br>Codes | ↓↑   | FFARS ID    | J↑ | Capacity<br>Type | Capacity<br>(gallons) ⊥† | Pathway<br>Feedstoo<br>Supplied<br>Feedstoo<br>Aggrega | ck(s)<br>IBy<br>ck<br>tor? ↓† | Actions 1 |
|                   |                                |    |                    |    |                   | The | re are no Pathy     | vays | to display. |    |                  |                          |                                                        |                               |           |
| Showing 0 to 0 of | 0 entries                      |    |                    |    |                   |     |                     |      |             |    |                  |                          |                                                        | Previ                         | ious Next |
|                   |                                |    |                    |    |                   |     |                     |      |             |    |                  |                          |                                                        |                               |           |

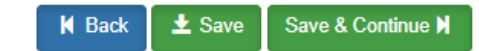

### **Facility Registrations:** RFS Pathway (cont'd)

#### 54. Enter the Pathway Information

- Fuel Code
- Process Code
- Feedstock Codes
- Fuel Type Code
- Co-Product Codes

#### 55. Enter the Capacity Information

- Permitted Capacity (gallons) (*if appropriate*)
- Nameplate Capacity (gallons)

#### 56.Click Save

NOTE: You must enter the Nameplate Capacity (gallons), which was previously provided in <u>step 41</u> (slide 17) in MMBtu (LHV)

| Fuel Code: *                                           |                                                   |
|--------------------------------------------------------|---------------------------------------------------|
| Renewable Natural Gas (215)                            | ×                                                 |
| Process Code: *                                        |                                                   |
| Renewable CNG/LNG/Electricity Production Process (851) | *                                                 |
| Feedstock Codes: *                                     |                                                   |
| × Biogas (Advanced Biofuel D5) (338)                   |                                                   |
| Fuel Type Code: 🌞                                      |                                                   |
| Advanced Biofuel (D5)                                  | *                                                 |
| Co-Product Codes:                                      |                                                   |
| Select a CoProduct Code                                |                                                   |
|                                                        |                                                   |
| Permitted Capacity (gallons):                          | Actual Peak Capacity (gallons):                   |
| New Lot Construction                                   | Discontraction of the contract of the second      |
| Nameplate Capacity (gallons):                          | Biogas/Electricity - Contracted Volume (gallons): |
|                                                        |                                                   |
|                                                        | Add FFARS Product                                 |
|                                                        | 56                                                |
|                                                        |                                                   |

### **Facility Registrations:** RFS Pathway (cont'd)

You will be brought back to the Facility Pathways screen.

If you wish to add another pathway:

Repeat steps 53 – 56, as appropriate

If you do not wish to add another pathway:

57. Click Save & Continue

| Facility Pathways                 |                                                                 |                       |                          |                         |    |            |                       |                                  |                                                                       |                          |
|-----------------------------------|-----------------------------------------------------------------|-----------------------|--------------------------|-------------------------|----|------------|-----------------------|----------------------------------|-----------------------------------------------------------------------|--------------------------|
| Show 10 V                         | entries                                                         |                       |                          |                         |    |            |                       | Filter pat                       | Add RF                                                                | S Pathway                |
| Fuel Code 斗                       | Process<br>Description<br>Code                                  | Feedstock<br>Codes ⊒1 | Fuel Type<br>Code ⊔†     | Co-<br>Product<br>Codes | ĴĴ | FFARS ID 1 | Capacity<br>Type      | Capacity<br>(gallons) <b>⊥</b> † | Pathway<br>Feedstock(s)<br>Supplied By<br>Feedstock<br>Aggregator? ↓↑ | Actions 1                |
| Renewable<br>Natural Gas<br>(215) | Renewable<br>CNG/LNG/Electricity<br>Production Process<br>(851) | • Biogas (Ad<br>More  | Advanced<br>Biofuel (D5) |                         |    | 681330001  | Permitted<br>Capacity | 100,000                          | No                                                                    | <b>Ø</b> Edit<br>ÎDelete |
| Showing 1 to 1 of                 | 1 entries                                                       |                       |                          |                         |    |            |                       |                                  | Previous                                                              | 1 Next                   |
|                                   |                                                                 |                       |                          |                         |    |            |                       |                                  | 57                                                                    |                          |
|                                   |                                                                 |                       |                          |                         |    |            |                       | K Back                           |                                                                       | e & Continue N           |
|                                   |                                                                 |                       |                          |                         |    |            |                       |                                  |                                                                       |                          |

# **Facility Registrations**

You will be brought back to the Facility Registrations screen.

#### If you wish to add another facility:

Repeat steps <u>17</u> – 57, as appropriate

If you do not wish to add another facility: 58.Click Save and Review

This concludes the process to register your company as an RNG Producer.

| Facility Registrations      |                            |                 |                   |                                   |                                                        |  |  |
|-----------------------------|----------------------------|-----------------|-------------------|-----------------------------------|--------------------------------------------------------|--|--|
| Show 10 🗸                   | entries                    |                 |                   | Filter Fa                         | Add Facility                                           |  |  |
| ID                          | ↓≟ Name                    | <b>↓</b> † Type | <b>↓</b> ↑ Status | ↓↑ Location                       | Actions                                                |  |  |
| OTAQREG1001234              | 5 RNG PRODUCER<br>FACILITY | Gas/Ethanol     | New               | 123 Main St.<br>Fairfax, VA 22030 | <ul> <li>View</li> <li>Edit</li> <li>Delete</li> </ul> |  |  |
| Showing 1 to 1 of 1 entries |                            |                 |                   |                                   | Previous 1 Next                                        |  |  |

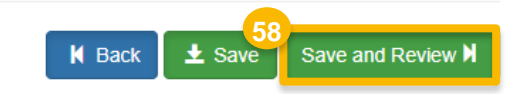

#### Update Company Program Type: Reason for Change

59.Select Reason for Change 'New Facility (with Engineering Review)'

This concludes the process for a Company Program Update request for an RNG Producer.

The next steps are to review the entries for accuracy and then submit the request.

| mpany Program Type Requ                                                                                | est                                                                                                    |                                                                                       |  |  |  |  |  |
|----------------------------------------------------------------------------------------------------|----------------------------------------------------------------------------------------------------|---------------------------------------------------------------------------------------|--|--|--|--|--|
| Request Information                                                                                    |                                                                                                    |                                                                                       |  |  |  |  |  |
| Request ID: CPT-34<br>Request Type: Upd<br>Request Status: Dr.<br>Company Name:<br>Submission: Initial | 928<br>ate Company Program Type<br>aft                                                                                                    | Created On: 03/15/2024<br>Modified On: 03/15/2024<br>Requestor ID:<br>Requestor Name: |  |  |  |  |  |
| Requested Changes                                                                                      |                                                                                                    |                                                                                       |  |  |  |  |  |
| Company Activity Initial Registration Submissions(9) changed from true to false                        |                                                                                                    |                                                                                       |  |  |  |  |  |
| Company Activity Rene                                                                                  | Company Activity Renewable Fuel Producer(301) changed from false to true                                                                                 |                                                                                       |  |  |  |  |  |
| Company Attest Submi                                                                                   | Company Attest Submission Requirement changed from null to true                                                                                          |                                                                                       |  |  |  |  |  |
| Company Foreign Bon                                                                                    | Company Foreign Bond renewable changed from false to true                                                                                                |                                                                                       |  |  |  |  |  |
| Company Program Typ                                                                                    | Company Program Type Initial Registration Submissions changed from true to false                                                                         |                                                                                       |  |  |  |  |  |
| Company Program Typ                                                                                    | Company Program Type Renewable Fuel Standard changed from false to true                                                                                  |                                                                                       |  |  |  |  |  |
| is being added                                                                                         |                                                                                                    |                                                                                       |  |  |  |  |  |
| Reason for Change: *                                                                                   | 9<br>Select a Reason                                                                                                    |                                                                                       |  |  |  |  |  |
| Requested Company Det                                                                                  | New Facility (with Engineering Review)                                                                                                    |                                                                                       |  |  |  |  |  |
| Company ID: 2369<br>Company Name: In                                                                   | Facility ownership change (new Engineering Review)<br>Facility ownership change (carry over Engineering Review)<br>Three Year Lindate Engineering Review | rfax<br>A                                                                             |  |  |  |  |  |
| Street Address: 123<br>Street Address 2:                                                               | Facility Update (with Engineering Review)                                                                                                    | ode: 22030<br>: US                                                                    |  |  |  |  |  |
|                                                                                                    | Other (No Engineering Review)                                                                                                    |                                                                                       |  |  |  |  |  |

### **Review and Submit Request**

60. Review the Company Program Type request information for accuracy

If you are the RCO of the company:

61. Click Sign and Submit

Please proceed to step 63 (next slide)

If you are not the RCO of the company:

62. Click Submit and Notify RCO

|   | Company Program Type Request                                                                                                    |  |  |  |  |  |
|---|----------------------------------------------------------------------------------------------------|--|--|--|--|--|
| 1 | Request Information                                                                                                    |  |  |  |  |  |
|   | Request ID: CPT-34928Created On: 03/15/2024Request Type: Update Company Program TypeModified On: 03/15/2024Request Status: DraftRequestor ID:Company Name:Requestor Name:Submission: InitialRequestor Name: |  |  |  |  |  |
|   | Requested Changes                                                                                                    |  |  |  |  |  |
|   | Company Activity Initial Registration Submissions(9) changed from true to false                                                                                                    |  |  |  |  |  |
|   | Company Activity Renewable Fuel Producer(301) changed from false to true                                                                                                    |  |  |  |  |  |
|   | Company Attest Submission Requirement changed from null to true                                                                                                    |  |  |  |  |  |
|   | Company Foreign Bond renewable changed from false to true                                                                                                    |  |  |  |  |  |
|   | Company Program Type Initial Registration Submissions changed from true to false                                                                                                    |  |  |  |  |  |
|   | Company Program Type Renewable Fuel Standard changed from false to true                                                                                                    |  |  |  |  |  |
|   | is being added                                                                                                    |  |  |  |  |  |
|   | Company Program Type Initial Registration Submissions changed from true to false Company Program Type Renewable Fuel Standard changed from false to true is being added                                     |  |  |  |  |  |

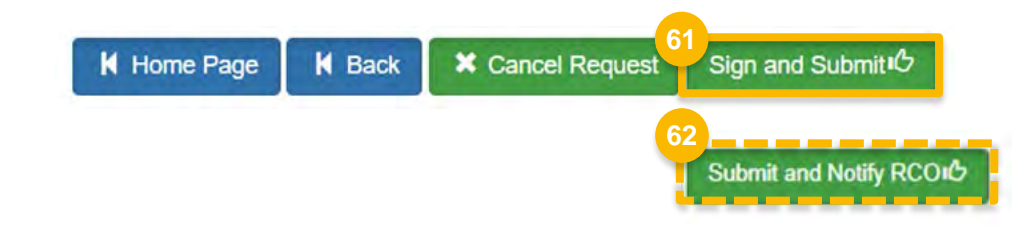

### Review and Submit Request (cont'd)

#### If you are the RCO of the company (cont'd):

- 63.Click Accept
- 64. Use the eSignature Widget to sign the request
- 65. The request will appear in the My Requests section of your home page with the status **Awaiting Initial Review**

You will receive an email notification when EPA reviews and activates the request. I certify, under penalty of law that the information provided in this document is, to the best of my knowledge and belief, true, accurate, and complete. I am aware that there are significant penalties for submitting false information, including the possibility of fines and imprisonment for knowing violations.

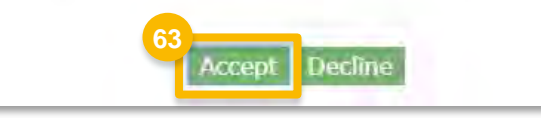

| ignature Widget                            |                                                              |                      |  |
|--------------------------------------------|--------------------------------------------------------------|----------------------|--|
| 1. Authentication<br>Log into CDX<br>User: | 2. Verification<br>Question:<br>What is your favorite movie? | 3. Sign File<br>Sign |  |
| Password:                                  | Show Answer                                                  |                      |  |
| Show Password 🗐                            | Correct Answer                                               |                      |  |

|        | My Requests                                                        |                    |                                    |
|--------|--------------------------------------------------------------------|--------------------|------------------------------------|
|        | Pending Withdrawn Rejected                                         |                    |                                    |
|        | Show 10 v entries                                                  |                    | Search: 1996                       |
|        | Request ID Type Request Subject                                    | ↓↑<br>Submitted By | ⊔↑ Date Last ⊥<br>Updated Status   |
| 65<br> | CPT-34928 Company Renewable Natural Gas Producer<br>Program Update | USER_NAME          | 02/12/2024 Awaiting Initial Review |
|        | Showing 1 to 1 of 1 entries (filtered from 12 total entries)       |                    | Previous 1 Next                    |